# الخاص بك: متجر Shopify على متجر Infinity chance الخاص بك:

#### 🔽 الخطوة 1: حمل ملف الثيم

بعد إتمام الشراء، ستصلك رسالة فيها رابط مباشر لتحميل ملف الثيم بصيغة . zip. المنفط على الرابط لتحميل الملف إلى جهازك.

🗁 مثال على اسم الملف: shopify-Theme.zip

## Shopify الخطوة 2: سجل دخولك إلى لوحة تحكم Shopify

- 1. افتح <u>Shopify Admin</u>
- 2. أدخل البريد الإلكتروني وكلمة المرور لحساب متجرك.

### 🔽 الخطوة 3: ارفع الثيم إلى متجرك

- 1. من لوحة التحكم، اذهب إلى Online Store > ثم Themes.
  - اضغط على زر "Add theme" (إضافة ثيم).
    - 3. اختر "Upload zip file".
- 4. حدد ملف الثيم الذي حملته من جهازك (Shopify-Theme.zip) واضغط "Upload".

## 🗸 الخطوة 4: فعل الثيم الجديد

- 1. بعد رفع الثيم، ستجده ضمن قسم "Theme Library".
  - 2. اضغط على زر Actions أمام اسم الثيم.
- اختر "Publish" لتفعيله وجعله الواجهة الرئيسية لمتجرك.

🏇 مبروك! تم تركيب الثيم بنجاح!

يمكنك الأن تخصيص الألوان، الخطوط، الأقسام، واللغات من داخل الثيم نفسه بكل سهولة — بدون أي برمجة.

💻 🧒 تحتاج مساعدة؟

راسلنا عبر البريد:<u>Info@infinitychance.com</u>

أو مباشرة على واتساب: +971-545538510